## **Tapestry information session**

- Why we use Tapestry
- How to access your account
- Commenting on staff observations
- Group observations
- How to add photos/videos

#### Why we use Tapestry

- Assess children's progress through observations
- Photos, videos, comments, long observations
- Can track children's interests, trends in play, set enhancements, next steps for learning
- Assessments are ongoing
- Staff will endeavour to publish one observation weekly for you to access
- Encourage observations from other sources; PE specialists, other childcare settings, parents.

#### How to access your account

- Via website <u>www.tapestryjournal.com</u>
- Download the tapestry app
- Please change the password you have been allocated ASAP
- Don't share your log in details with anyone else
- Any problems see Mrs Burton be patient as I have to wait for Tapestry helpdesk to get back to me!!!!!

### **Commenting on staff observations**

- Staff to publish one observation per week (this will be reviewed throughout the year)
- Nursery and Reception will publish an observation on one area of learning per week ~ staff constantly observe/assess all areas of learning
- Feel free to comment on an observation but staff will not comment back
- Staff will **like** a comment to acknowledge receipt
- Commenting on observations isn't designed to replace face to face dialogue!

### Group observations

- Sometimes observations will take place during group activities, co-operative play
- Each observation/information shared will be personal to your child
- Other children's photos may appear
- Do not download photos that show other children
- Age band refinements attached to observations won't always reflect the overall judgement of all children included in the observation

| $\cdot  ightarrow {f C}$ $illet$ The | e Foundation Sta | ge Forum Ltd. [GB]   https://tapestryjournal.com/s/corbridge-first-school/observations                                                                                                    |                   | ☆ :      |
|--------------------------------------|------------------|----------------------------------------------------------------------------------------------------|-------------------|----------|
|                                      | Observations     | <b>↑</b> Children                                                                                                    | 🔔 📃 check check   | <b>-</b> |
|                                      |                  |                                                                                                    |                   |          |
| <u> </u>                             | Observations     |                                                                                                    |                   |          |
|                                      |                  |                                                                                                    | + Add Observation |          |
|                                      |                  | ▼ Filter & Sort Observations                                                                                                    |                   |          |
|                                      | Search           | Q                                                                                                    |                   |          |
|                                      |                  | Playing football in the garden<br>01 May 2017 10:12 PM by check check Relative<br>Today we played football in the garden and I was amazed at how many goals 'GB' scored. He was able to<br>add up the score and was quick to tell his friends that he had scored two more than him. |                   |          |
|                                      | Not in journal   | Dummy Child                                                                                                    |                   |          |
|                                      |                  | Test<br>01 May 2017 10:08 PM by check check Relative<br>Test                                                                                                    |                   |          |
|                                      |                  | Dummy Child                                                                                                    |                   |          |

1. Begin by selecting add observation in the top right corner of your screen.

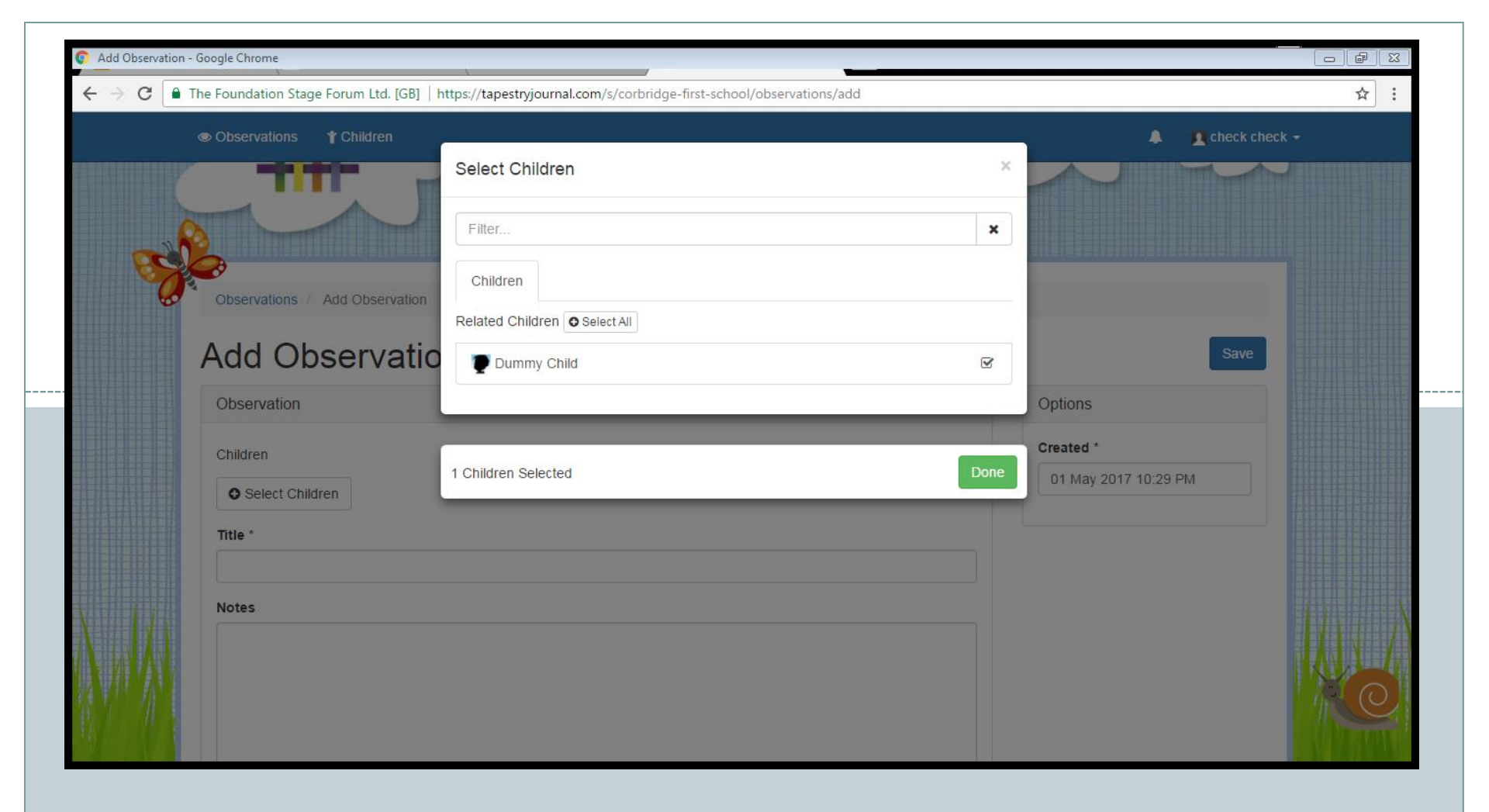

2. Next click on select children and add your child. Select done.

| • | Observations Y Children                                                                                                    | 🐥 👤 check check 🗸    |  |
|---|----------------------------------------------------------------------------------------------------|----------------------|--|
|   | Children                                                                                                    | Created *            |  |
|   | Dummy Child ×                                                                                                    | 01 May 2017 10:29 PM |  |
|   | Select Children                                                                                                    |                      |  |
|   | Title *                                                                                                    |                      |  |
|   | Completing a spelling game on the Ipad                                                                                                    |                      |  |
|   | Notes                                                                                                    |                      |  |
|   | Today 'GB' played a spelling game on the <u>lpad</u> and got up to level 5 spelling words like duck, ship and clock without<br>any help from us! Superstar! |                      |  |

3. A short title must be added. Then write a short commentary of the activity you want to share.

| O Add Observation | - Google Chrome                                                                                                    |                         |     |  |  |
|-------------------|----------------------------------------------------------------------------------------------------|-------------------------|-----|--|--|
| ← → C             | The Foundation Stage Forum Ltd. [GB]   https://tapestryjournal.com/s/corbridge-first-school/observations/add                                             |                         | ☆ : |  |  |
|                   | ● Observations                                                                                                    | 🔔 🛛 👖 check check       | -   |  |  |
|                   | Today 'GB' played a spelling game on the <u>lpad</u> and got up to level 5 spelling words like duck, ship and clock without any help from us! Superstar! |                         |     |  |  |
|                   | Media                                                                                                    |                         |     |  |  |
|                   | Drag and drop files here or use the Add Files button below                                                                                               |                         |     |  |  |
|                   | Add Files Start Upload                                                                                                    | Delete Selected Media   |     |  |  |
|                   | Click "Save" to save your observation and view it.<br>Click "Save & Add Another" to save this observation and immediately start adding another.          | Save & Add Another Save |     |  |  |
|                   | ENTERING AND ANY ANY TO PARTY SKYLINK AND RATE SHOULD AND ANY ANY                                                                                        | A WALLAND AND SYDE AS A |     |  |  |

4. If you wish to add photos, select add files and then follow the on-screen instructions.Once you are happy with your observation click save at the bottom right of the screen.

# Adding observations

- Staff will like the observation to acknowledge receipt
- Staff will add observation to journal
- Staff may attach an age-band refinement
- Physical development ie riding a bike, swimming, football, dance clubs, performances
- Communication and language bedtime stories,
- Understanding the World/Personal and Social celebrations, family life
- If observations/photos include other children you MUST have their permission to upload journals can be used for in school/local authority moderation
- Where possible observations will be shared with the whole class during show and tell activities.